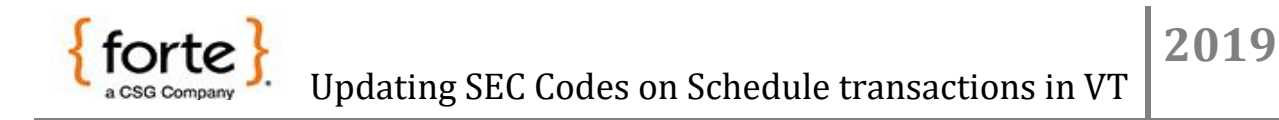

- 1. Log in to the virtual terminal and under the Clients tab select search
- 2. Change the Schedule drop down menu from "ALL" to "Schedule"
- 3. Locate the client you want to update and click on the edit icon

|                      | Tuesday, November 19, 2019          |                     |                  |             |                   | Logged in as: Demo User <u>Home   Logout</u> |          |       |              |        |
|----------------------|-------------------------------------|---------------------|------------------|-------------|-------------------|----------------------------------------------|----------|-------|--------------|--------|
| Transactions         | Client Sear                         | rch                 |                  |             |                   |                                              |          |       |              |        |
| Reporting<br>Clients | Merchant  <br>2000 DEN<br>Selection | Name<br>40/TEST COM | IPANY Value      | ]           | Status            | <u>s</u>                                     | chedule  |       | Recor        | ds     |
| 2                    | Last Nam                            | e ▼                 | Blank for all re | ecords      | Active            | <u> </u>                                     | Schedule | _     | 50           | • 🍒    |
| Add                  |                                     |                     |                  | Se          | arch              |                                              |          |       |              |        |
| 2                    | <u>First Name</u>                   | <u>Last Name</u>    | Consumer ID      | Merchant ID | <u>Next Trans</u> | Amount                                       | Status   | Schdl | Edit         | Delete |
| Search               | <u>James</u>                        | Johnson             |                  | 2000        | 2019-11-19        | 700.00                                       | •        | 3     | and a second | 2      |
|                      |                                     |                     |                  |             |                   |                                              |          |       |              | NewVT  |
|                      |                                     |                     |                  |             |                   |                                              |          |       |              |        |
| Export               |                                     |                     |                  |             |                   |                                              |          |       |              |        |
|                      |                                     |                     |                  |             |                   |                                              |          |       |              |        |

- 4. Under the Schedule tab, select the schedule that needs to be updated
- 5. Click on the red clock to edit the schedule

|                           | Tuesday, November       | 19, 2019          |             |                        |           | Logged in | as: Demo | ) User <u>Home</u> |  |
|---------------------------|-------------------------|-------------------|-------------|------------------------|-----------|-----------|----------|--------------------|--|
| Transactions<br>Reporting | Schedule Listing Client | s<br>Payment Meth | ods All Tra | ans <u>Scheduled T</u> | rans Sing | le Trans  | 1        |                    |  |
| Clients                   | ames Johnson James      | 3                 |             |                        |           |           |          |                    |  |
|                           | Schedule Definitions    |                   |             |                        |           |           |          |                    |  |
| •                         | Date                    | Consumer ID       | Dog License | Transaction Notes      | Frequency | Creator   | Status   | Edit               |  |
| <u> </u>                  | ± 11/19/2019            |                   | 12132       |                        | Monthly   | forte1    | А        |                    |  |
|                           |                         |                   |             |                        |           |           |          |                    |  |

- 6. Click on the "Entry Class Code" drop down menu and select the desired SEC code
- 7. Once the SEC code has been changed, click on the blue floppy disk to save the changes

|                                      | Tuesday, November 19, 2019                  |                                       | Logged in as: Demo User <u>Home</u> |
|--------------------------------------|---------------------------------------------|---------------------------------------|-------------------------------------|
| Transactions<br>Reporting<br>Clients | Schedule Listings Client Payment Methods    | All Trans Scheduled Trans             | Single Trans                        |
|                                      | Schedule Definitions                        |                                       |                                     |
|                                      | Edit Schedule Definition Frequency: Monthly | Payment Method: CHECKIN               | 11/19/2019<br>IG 4444 🔻 🖄 🛄 💭       |
| 2                                    | Status: Active   Consumer ID:               | Entry Class Code: PPD ¥<br>ARC<br>CCD |                                     |